Kim

# NVR<sub>∗</sub>DVR 簡易操作

 「 佑 ・ 伴 你 左 右

3

網路設定

20250620A

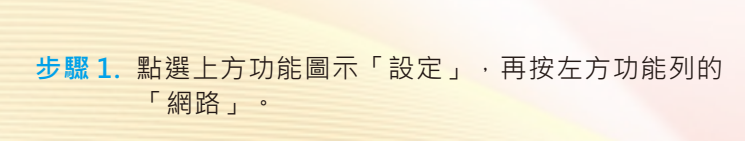

- 步驟2.設定固定IP:請輸入IP位址、子網路遮罩、預設閘 道後,按一下「應用」。
- 步驟 3. 若無固定IP,可決定是否啟用「啟動DHCP」、「自動取得DNS」來獲取IP。
- 步驟4. 若採用PPPOE上網,則需啟用PPPOE並輸入電信業 者所提供的帳號及密碼,按一下「應用」。
- 步驟 5. 若採用P2P上網,則需啟用平台連接,並安裝 使用手機APP連線。

| admin                                                                                                    |              |        | 歡迎               |                | ×     |             |               |                       |                                                           |                |
|----------------------------------------------------------------------------------------------------|--------------|--------|------------------|----------------|-------|-------------|---------------|-----------------------|-----------------------------------------------------------|----------------|
| 密码       会目         全人       全口       一〇〇         安人       金石       金石         度用       金石       金石       金石         度用       金田       金田       金田       金田         水田       一〇       田       金田       金田         水田       一〇       日本       一〇       日本       一〇       日本       一〇       日本       日本       一日       日本       日本       一日       日本       日本                                                                                                    | a            | dmin   |                  | ~              |       |             | q w<br>a s    | ert<br>dfg            | yuiop<br>hjkl                                             | 1 2 3<br>4 5 6 |
| <ul> <li>● 公式 () () () () () () () () () () () () ()</li></ul>                                                                                                    |              | 苦碼     |                  | 8              |       |             | ûrz<br>∧,ab   | x c v                 | b n m ⊗<br>- / √-                                         | 789<br>@0.     |
| 査入     食用産品時,請尊重信人隠私等様利.       使用産品時,請尊重信人隠私等様利.     (21)       (21)     (21)       (21)     (21)       (21)     (21)       (21)     (21)       (21)     (21)       (21)     (21)       (21)     (21)       (21)     (21)       (21)     (21)       (21)     (21)       (21)     (21)       (21)     (21)       (21)     (21)       (21)     (21)       (21)     (21)       (21)     (21)       (21)     (21)       (21)     (21)       (21)     (21)       (21)     (21)       (21)     (21)       (21)     (21)       (21)     (21)       (21)     (21)       (21)     (21)       (21)     (21)       (21)     (21)       (21)     (21)       (21)     (21)       (21)     (21)       (21)     (21)       (21)     (21)       (21)     (21)       (21)     (21)       (21)     (21)       (21)     (21)       (21)     (21)        (21) </th <th></th> <th>免密碼登入</th> <th></th> <th>是否忘記密碼?</th> <th></th> <th></th> <th>********<br/> </th> <th>EX.</th> <th><ul> <li>         · · · · · · · · · · · · · · ·</li></ul></th> <th></th>                                                                                    |              | 免密碼登入  |                  | 是否忘記密碼?        |       |             | ********<br>  | EX.                   | <ul> <li>         · · · · · · · · · · · · · · ·</li></ul> |                |
| 林田市       ●       ●       ●       ●       ●       ●       ●       ●       ●       ●       ●       ●       ●       ●       ●       ●       ●       ●       ●       ●       ●       ●       ●       ●       ●       ●       ●       ●       ●       ●       ●       ●       ●       ●       ●       ●       ●       ●       ●       ●       ●       ●       ●       ●       ●       ●       ●       ●       ●       ●       ●       ●       ●       ●       ●       ●       ●       ●       ●       ●       ●       ●       ●       ●       ●       ●       ●       ●       ●       ●       ●       ●       ●       ●       ●       ●       ●       ●       ●       ●       ●       ●       ●       ●       ●       ●       ●       ●       ●       ●       ●       ●       ●       ●       ●       ●       ●       ●       ●       ●       ●       ●       ●       ●       ●       ●       ●       ●       ●       ●       ●       ●       ●       ●       ●       ●       ●       ●                                                                                                    |              | 使用產品時, | 登入<br>請尊重他人隱利    | 4等權利。          |       |             | 使用產品          | 登入 ,<br>(時, 請尊重他)     | Ĭm                                                        | 18] 1          |
| K4単価         ● 目数性 ● 目数目用           PRA         ● 目数性 ● 数         日数         日         日         日 |              |        | <b>()</b>        | <b>D</b> B#    | 70 ** | <b>)</b> ## |               |                       | _                                                         |                |
|                                                                                                    | 系統組織         |        | <b>十 新増</b> し 初始 |                |       |             |               |                       |                                                           |                |
| AL 査 型 · · · · · · · · · · · · · · · · · ·                                                                                                    | 附略           |        |                  | 状態<br>可請念      | 東型    | 春量          |               | 剩餘容量<br>10.76TB       |                                                           |                |
| K在記れ                                                                                                    | <b>填道管理</b>  |        |                  |                |       |             |               | 1011010               |                                                           |                |
| PoE 炭定     不純単版     + 前州     2 初前     ② 中急 度 村 井       解告                                                                                                    | 装置連入         |        |                  |                |       |             | <b></b> 10 10 |                       | 10 <b>2</b> #x                                            | <b>1</b> 10 10 |
| 本和目的     系秋田的     十 新州     5 部30     ② 作 数 数 件 非米       計算技奇泉北     一     一     一     一       計算技奇泉北     一     一     一     一       非影響      一     二     一       非影響       二     一       非常       二     一       非常        二       「日日日日日日日日日日日日日日日日日日日日日日日日日日日日日日日日日日日日                                                                                                    | PoE 観定       |        |                  |                |       |             |               |                       |                                                           |                |
| ht型放导吸化 、                                                                                                    | F (†         |        |                  | 系統組織           |       |             | + 新增          | ③ 外始時 〇               | <b>掺復货料库</b>                                              |                |
| #影音度 新 道 音理 1 9 編4 14.0018<br>身程 分数 2 00 2 0 0 0 0 0 0 0 0 0 0 0 0 0 0 0 0                                                                                                    | 智慧搜寻說定       |        |                  | <b>第4] 第</b> 5 |       |             |               | 端编號   狀態<br>□ □ □ □ □ | 類型                                                        | 存量             |
|                                                                                                    | 译影管理         |        |                  | 類道管理           |       |             |               | 可能是                   | (1)                                                       | 14.56TB        |
|                                                                                                    | 排程           |        |                  | 装置速入           |       |             |               |                       |                                                           |                |
| 健存空内         平作         >           健存成式         智慧改善設定         >                                                                                                    | 经影参数         |        |                  | PoE 設定         |       |             |               |                       |                                                           |                |
|                                                                                                    |              |        |                  | 事件             |       |             |               |                       |                                                           |                |
|                                                                                                    | 儲存空間         |        |                  |                |       |             |               |                       |                                                           |                |
| <b>建</b> 药具体                                                                                                    | 儲存空間<br>儲存模式 |        |                  | 智慧搜尋設          | 定     |             |               |                       |                                                           |                |

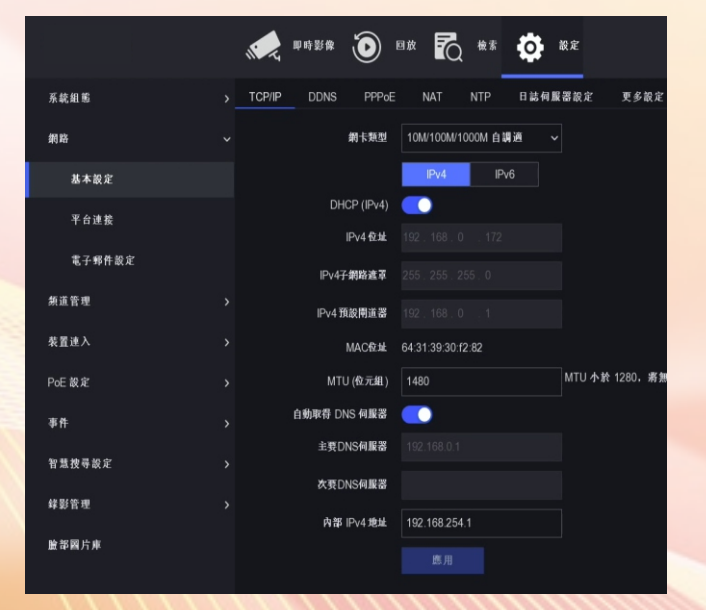

#### 添 步驟1. 加 在主選單點選上方功 網 路 攝

能圖示「設定」,再 按左方功能列的「頻 道管理」→「頻道設 影 定」,進入網路攝影 機 機新增頁面,點選 「自訂新增」。

### 步驟2.

輸入攝影機IP位址、協 定、埠號、傳輸協 定、帳號和密碼,點 選「新增」, 完成操 作。如果需繼續新增 IP攝影機,也可點選 「新增更多」。

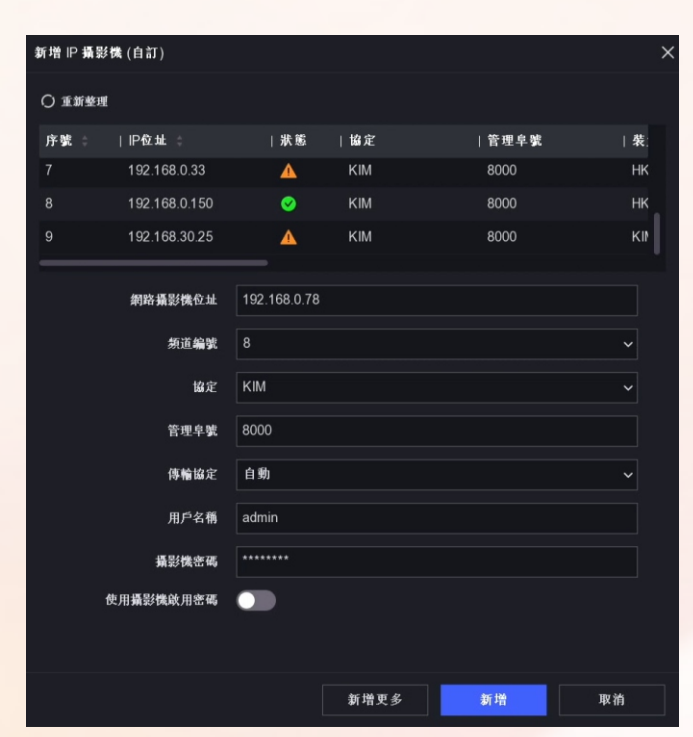

# 錄影設定值 步驟1.

點選上方功能圖示「設 定」,再按左方功能列 的「錄影管理」→「錄 影參數」。 步驟2.

系統組

新道等

装置速

PoE 設

事件

被開放

#### 請依需求設定每支攝影 機的「碼流類型」、 「解析度」、「影像書 質」、「影像張數」、 「位元率」。

|       | <b>()</b> 即时影像 () | 8# 🖸 ## 🔅         | 設定                |
|-------|-------------------|-------------------|-------------------|
| 5 ×   | 族道選擇              | [D8] 2T47A ~      |                   |
|       | 主碼流 子碼流           |                   |                   |
| £ >   |                   | 主串流(定時)           | 主串流(事件)           |
|       | 碼流類型              | 複合串流 >            |                   |
| ^     | 解析度               | 2688*1520 ~       |                   |
| ž >   | ,<br>元率類型         | <i>變</i> 動啟元速率 ~  |                   |
|       | 影像畫質              | 教高 ~              |                   |
| 导設定 > | 影像張數              | 全頓率 ~             | 全頓率               |
| ± ~   | 元率上限模式            | 一般位元率 >           | 一般位元率             |
| -     | 元率上限(Kbps)        | 4096 ~            | 4096              |
| 崔     | 位元率上限建議範圍         | 10014~10014(Kbps) | 10014~10014(Kbps) |
| 影参数   | 影像編碼              | H265 ~            |                   |
| 存空間   | 啟用Smart265模式      |                   |                   |
| 存模式   |                   | 應用 <b>被契到</b>     |                   |
|       |                   |                   |                   |

步驟1.

點選上方功能圖示「回放」,進入回放頁面。

## 步驟2.

放

備

勾選要回放的攝影機,點選要回放的日期,點選播放。 步驟3.

拖曳時間軸來調整影像的時間點,可調整右下方時間比例尺大小,讓調整更精準。

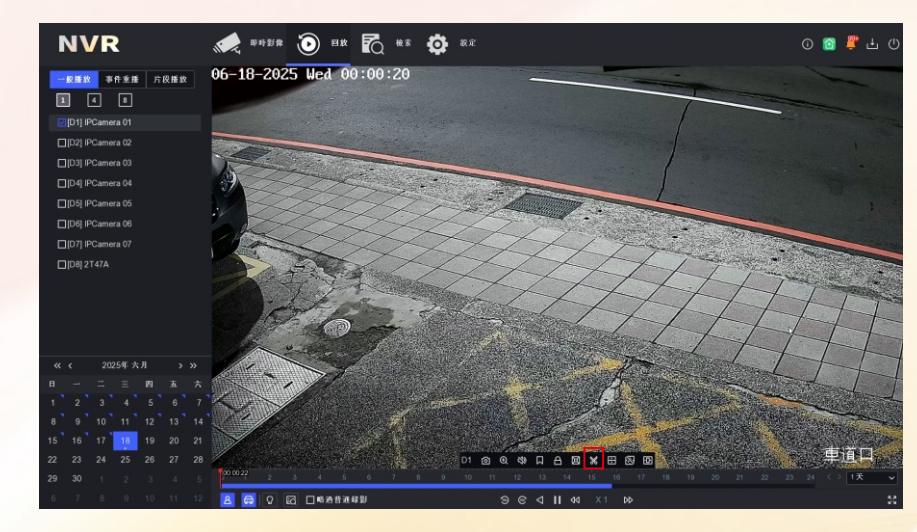

國的

8

(二) 影像

# 方法1 完整檔案

### 步驟1. 將隨身碟或隨身硬碟接上設備主機,點選 上方功能圖示「檢索」。 步驟2. **份** 選擇想要備份的「起訖時間」、「頻 道」,點選「檢索」。 步驟3. 選擇影像檔案後點選匯出。

## 方法2 剪輯片段 步驟1. 如6「回放」。 步驟2. 滑鼠移至回放影像上出現快捷 ↔ 功能,並點選 🐰 剪輯。

|                  | 即時影像                                         | •• )                             |                     | 檢索          | •  | 被定 |
|------------------|----------------------------------------------|----------------------------------|---------------------|-------------|----|----|
| · 視線類型<br>- 起能時間 | <ul> <li>全部類型</li> <li>16-06-2025</li> </ul> | · <b>〇 標識</b><br>5 00:00:00 - 16 | 〇 鎮<br>5-06-2025 23 | €<br>:59:59 |    | 8  |
| * 频道图择           | ■ 金悪                                         |                                  |                     |             |    |    |
|                  | D1                                           | D2 D3                            |                     | 5           | D6 |    |
|                  | 梭素                                           | t,                               | 達備份                 | 3           | a. |    |
|                  |                                              |                                  |                     |             |    |    |

|    |        | ~4 | $\bullet$     | <u>-                                    </u> | . T.     |         |            |  |
|----|--------|----|---------------|----------------------------------------------|----------|---------|------------|--|
|    | ☐ 匯出全部 |    |               |                                              |          |         |            |  |
| D1 |        |    |               |                                              |          |         |            |  |
|    | 序號     | 類道 | 起訖時間          |                                              |          | 檔案大小    | 操作         |  |
|    |        |    |               |                                              |          |         |            |  |
|    |        |    | 16-06-2025 00 | 15:28~16-06-2025                             |          | 1,014MB |            |  |
|    |        |    | 16-06-2025 00 | :35:53~16-06-2025                            | 00:56:14 | 1,013MB | La contra  |  |
|    |        |    |               |                                              |          | 1,014MB | G          |  |
|    |        |    | 16-06-2025 01 | :16:39-16-06-2025                            |          | 1,014MB | The second |  |
|    |        |    | 16-06-2025 01 | :36:59~16-06-2025                            |          | 1,014MB | AIM        |  |
|    |        |    | 16-06-2025 01 | :57:21~16-06-2025                            |          | 1,014MB | 4          |  |
|    |        |    | 16-06-2025 02 | :17:39~16-06-2025                            |          | 1,014MB | _ <b>⊡</b> |  |
|    |        |    | 40.00.0005.00 |                                              | 00.50.00 | 4.01010 |            |  |